Guide to Make Changes to Your Current Schedule (Through Schedule Planner)

give to EIU search Q

ALUMNI & FRIENDS

Go to EIU's Homepage (www.eiu.edu).
 Click on <u>PAWS</u>.
 ADMISSIONS ACADEMICS & LIBRARY STUDENTS FACULTY & STAFF CAMPUS LIFE

## 3). Click *LOGIN TO PAWS*.

LOGIN TO PAWS  $\rightarrow$ 

4). Login to PAWS by entering your EIU NetID and password.

| Sign in with you | ır NetID |  |
|------------------|----------|--|
| netid            |          |  |
| Password         |          |  |
| rassword         |          |  |

5). Once logged in to PAWS, click the *student* tab.

| Personal Information | Alumni and Friends | Student | Faculty Services | Employee | Financial Aid | Training and Development | MyHealth | Proxy Menu |
|----------------------|--------------------|---------|------------------|----------|---------------|--------------------------|----------|------------|
| Search               | Go                 | 1       |                  |          |               |                          |          |            |
| Main Menu            |                    |         |                  |          |               |                          |          |            |
|                      |                    |         |                  |          |               |                          |          |            |

## 6). Click <u>Registration</u>.

| Student Profile                                                                                |
|------------------------------------------------------------------------------------------------|
| Registration 🖌                                                                                 |
| Check your registration status, class schedule and add or drop classes                         |
| Student Records                                                                                |
| View grades, transcripts, degree audit and account summary, view and update emergency contacts |
| Student Account                                                                                |
| View your account summaries, holds, statement/payment history and tax information              |
| Student Parking Permits and Citations                                                          |
| Buy Parking Permits or pay Citations.                                                          |
| Textbook Rental Service                                                                        |
| View your textbook information for the current term.                                           |
| Apply for Graduation                                                                           |
| Apply for graduation or modify a previous application.                                         |
| Housing and Dining                                                                             |
| Complete online room and board contract                                                        |
|                                                                                                |
|                                                                                                |
|                                                                                                |

7). Scroll to the bottom of the Sexual Harassment and Discrimination Policy page and click Continue.

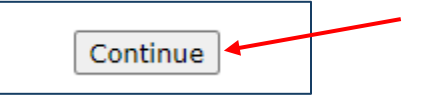

**8).** (If applicable) scroll to the bottom of the Address Page and click <u>Address are Correct- Continue to</u> <u>Registration</u>.

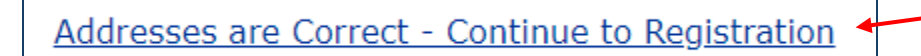

#### 9). Click <u>Schedule Planner/College Scheduler</u>.

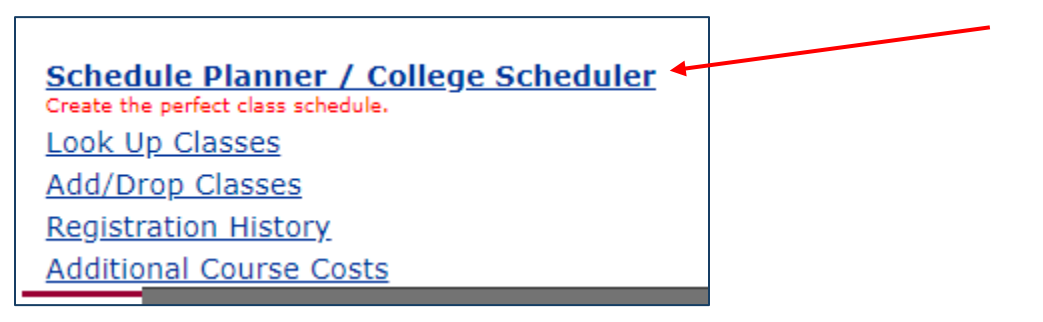

**10).** To log in to Schedule Planner, you will need to enter your EIU email address (include the @eiu.edu).

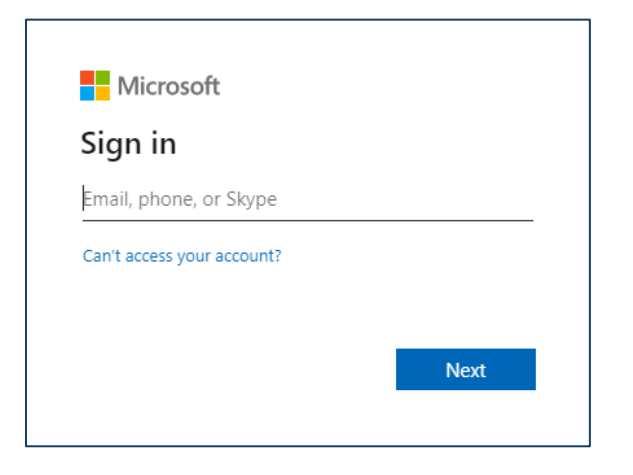

**11).** Once you are in Schedule Planner, click <u>*Current Schedule/Register by CRN*</u>. Make sure that you change your term to the current term that you are making changes to.

| ⊘ Build S            | Schedule         | Registration Cart (0)               | E                    | ASTE                   | RN                                | ⑦ Help     | out |
|----------------------|------------------|-------------------------------------|----------------------|------------------------|-----------------------------------|------------|-----|
| Course Sta           | tus              | Open & Full w/Waitlist Open         | L L<br>U N<br>Change | LINC<br>NIVERS<br>Term | <u>J I T</u> Y™<br>Fall 2024      |            |     |
| Parts of Te          | rm               | All Parts of Term Selected          | Change               | Campuses               | All Campuses Selected             | Chang      | •   |
|                      | Cart but         | you will not be able to register.   | s and click Gen      | erate Schedules butto  | n!                                | ×          | _   |
| Course               | S                | +                                   | Add Course           | Breaks                 |                                   | + Add Brea |     |
| Add the c            | ourses you       | wish to take for the upcoming term. |                      | Add times durir        | ng the day you do not wish to tak | e classes. |     |
| Schedu<br>& Generate | les<br>Schedules |                                     |                      |                        |                                   |            |     |

# 12). Click *Edit or Drop Classes*.

| e       | 9 Buil | d Schedule   | e 🍞 R        | egistration    | Cart (0) | 🛗 Currer | nt Schedule / Register by CRN (4) |                         | Help    | 🕞 Sign out |
|---------|--------|--------------|--------------|----------------|----------|----------|-----------------------------------|-------------------------|---------|------------|
| M       |        | urren        | t Scl        | hedul          | _ / R    | anista   | er by CRN for Sprin               | a 2025                  |         |            |
| Ent     |        |              |              | Registe        |          | eyist    | er by citit for Sprin             | g 2025                  |         |            |
| Add "," | comm   | a for multip | le adds (e.g | J., 1234, 1200 | )        |          |                                   | Sware 🖉 Edit or Drop (  | Classes | Print      |
|         |        | Status       | CRN #        | Subject        | Course   | Section  | Day(s) & Location(s)              | Dates                   | Campus  | Credits    |
|         | 0      | Enrolled     | 30181        | CMN            | 1310G    | 003      | MWF 12:00pm - 12:50pm - COLE 1771 | 01/13/2025 - 05/09/2025 | Main    | 3          |
|         | 0      | Enrolled     | 33824        | HIS            | 1522G    | 001      | MWF 11:00am - 11:50am - COLE 2761 | 01/13/2025 - 05/09/2025 | Main    | 3          |
|         | 0      | Enrolled     | 30377        | PSY            | 1879G    | 001      | TTh 2:00pm - 3:15pm - PHYS 2120   | 01/14/2025 - 05/08/2025 | Main    | 3          |
|         | 0      | Enrolled     | 31596        | WLS            | 2201G    | 001      | MTThF 1:00pm - 1:50pm             | 01/13/2025 - 05/09/2025 | Main    | 4          |
|         |        |              |              |                |          |          |                                   |                         |         | 10         |

## 13). Enter your Registration PIN for the term that you are wanting to make changes to.

| O Build Schedule | 🐂 Registration Cart (0)                    | ✿ Current Schedule / Register by CRN (4)                                                       | ⑦ Help | 🕩 Sign out |
|------------------|--------------------------------------------|------------------------------------------------------------------------------------------------|--------|------------|
|                  | Registration PIN is require                | EASTERN<br><u>ILLINOIS</u><br>UNIVERSITY <sup>**</sup><br>ed for Spring 2025                   |        |            |
|                  | e.g. 123456<br>If you don't know or forgot | Save and Continue<br>t your Registration PIN, contact your advisor.<br>Select a different term |        |            |

14). Look for the class that you would like to drop from your current schedule.

|           | Section | Clean Satting  | Desistantian Status | Gave |
|-----------|---------|----------------|---------------------|------|
| Course    | Section | Class Settings | Registration Status |      |
| CMN-1310G | 003     |                | Enrolled            | •    |
| HIS-1522G | 001     |                | Enrolled            | •    |
| PSY-1879G | 001     |                | Enrolled            | •    |
| WLS-2201G | 001     |                | Enrolled            | -    |

**15).** Using the drop-down option, click <u>*Drop Web*</u> next to the class or classes that you would like to remove from your schedule. Then select <u>*Save*</u>.

| O Build Schedule | 🐂 Registration Cart (0) | ₩ Current Schedule / Register by CRN (4) | 🕐 Help 🛛 🖨 Sign o   | ut |
|------------------|-------------------------|------------------------------------------|---------------------|----|
| Edit or Drop     | Classes for             | Spring 2025                              | Cancel Save         | -  |
| Course           | Section                 | Class Settings                           | Registration Status |    |
| CMN-1310G        | 003                     |                                          | Enrolled 🔺          |    |
| HIS-1522G        | 001                     |                                          | Enrolled            |    |
| 110-10220        | 001                     |                                          | Drop Web            |    |

**16).** Now that you have removed a class(es), to add a class(es) to your current schedule, click <u>Build</u> <u>Schedule</u> then <u>Add Course</u>.

| O Build Schedule                                                                                        | Registration Cart (0)                                | 🛗 Current Schedul                                                                             | e / Register by CRN (4) |                                    | Help Sign out           |
|----------------------------------------------------------------------------------------------------|------------------------------------------------------|-----------------------------------------------------------------------------------------------|-------------------------|------------------------------------|-------------------------|
|                                                                                                    |                                                      |                                                                                               | LLIN<br>NIVERS          | $\frac{OIS}{OITY}$                 |                         |
| Course Status                                                                                           | Open Classes Only                                    | Change                                                                                        | Term                    | Spring 2025                        |                         |
| Parts of Term                                                                                           | All Parts of Term Select                             | ted Change                                                                                    | Campuses                | All Campuses Selected              | Change                  |
|                                                                                                    |                                                      |                                                                                               |                         |                                    |                         |
| Courses                                                                                                 |                                                      | + Add Course                                                                                  | Breaks                  |                                    | + Add Break             |
| Courses                                                                                                 |                                                      | + Add Course                                                                                  | Breaks                  | ng the day you do not wish to take | + Add Break             |
| Courses           Select All           CMN 1310G           Introduction to Speed                        | ch Communication                                     | + Add Course                                                                                  | Breaks                  | ng the day you do not wish to take | + Add Break<br>classes. |
| Courses Courses Select All CMN 1310G Introduction to Speed HIS 1522G World History: Slaver              | ch Communication 🔅 C<br>y and Freedom                | + Add Course                                                                                  | Breaks<br>Add times dur | ng the day you do not wish to take | + Add Break             |
| Courses Select All CMN 1310G Introduction to Speed World History: Slaver PSY 1879G Introductory Psychol | ch Communication 🔅 C<br>y and Freedom 🔅 C<br>ogy 🔅 C | + Add Course<br>©<br>Options 1 • • •<br>Options 1 • • •<br>Options 1 • • •<br>Options 1 • • • | Breaks<br>Add times dur | ng the day you do not wish to take | + Add Break             |

17). Once you have added the course(s) to your course-list, click <u>Back</u>.

| Search By Subject | Search By Instr   | ructor   | Search By Gen Ed        | Search By CRN         |     | Cou | urses                                                                          |   |
|-------------------|-------------------|----------|-------------------------|-----------------------|-----|-----|--------------------------------------------------------------------------------|---|
|                   | Subject           | BIC      | ) - Biological Science  | 25                    | •   | 0   | BUS 1000<br>Introductory Business Seminar                                      | 8 |
|                   | Course            | 10       | 01G Biological Princ    | iples and Issues      | •   | 0   | ENG 1001G<br>College Composition I: Critical Reading &<br>Source-Based Writing | ۲ |
| Biologica         | Sciences 1001     | S - Rio  | logical Principles an   | d leeuwe              | -   | 0   | CMN 1310G<br>Introduction to Speech Communication                              | ۲ |
| This cour         | se description is | unava    | vilable at this time. P | lease contact the cen | ter | 0   | MAT 1271<br>College Algebra                                                    | 8 |
| offering t        | he course for mo  | ore info | ormation.               |                       |     | 0   | BIO 1001G                                                                      | 8 |

**18).** Click <u>Generate schedules</u>. A new schedule will be generated based on your current schedule and the new course(s) you added. You will then continue with the registration process from here!

|          |                   |                                |              |              |            |             | UN              | IVERSI                  | 1 Y                           |            |           |
|----------|-------------------|--------------------------------|--------------|--------------|------------|-------------|-----------------|-------------------------|-------------------------------|------------|-----------|
| Со       | urse S            | Status                         | Ope          | en Classes ( | Only       |             | Change          | Term                    | Spring 2025                   |            |           |
| Pa       | rts of            | Term                           | All          | Parts of Ter | m Selected | ł           | Change          | Campuses                | All Campuses Selected         |            | Change    |
|          |                   | Instr                          | ructions: /  | Add desired  | courses ar | nd breaks a | nd click Genera | ate Schedules button!   |                               | ×          |           |
| Co       | urs               | es                             |              |              |            | + Ad        | d Course        | Breaks                  |                               | +          | Add Break |
| □ s      | elect /           | All                            |              |              |            |             | *               | Add times during the    | e day you do not wish to take | e classes. |           |
|          | CMN 1<br>ntroduo  | 1310G<br>ction to Spe          | ech Commu    | unication    | 🔅 Opt      | ions 🐧      | € ⊗             |                         |                               |            |           |
|          | HIS 15<br>World H | i <b>22G</b><br>listory: Slave | ery and Free | edom         | 🛟 Opt      | ions 🚺      | € ⊗             |                         |                               |            |           |
|          | PSY 18            | 879G<br>ctory Psycho           | ology        |              | 🛟 Opt      | ions 🚺      | € ⊗             |                         |                               |            |           |
|          | NLS 2<br>nterme   | 201G<br>diate Spanis           | sh I         |              | 🛟 Opt      | ions 📵      | € ⊗             |                         |                               |            |           |
| Сп       | rrer              | nt Sch                         | edule        | / Regi       | ister h    | V CRN       |                 |                         |                               |            |           |
| <u>.</u> |                   | Status                         | CRN #        | Subject      | Course     | Section     | Day(            | s) & Location(s)        | Dates                         | Campus     | Credits   |
| <b>~</b> | 0                 | Enrolled                       | 30181        | CMN          | 1310G      | 003         | MWF 12:00pn     | n - 12:50pm - COLE 1771 | 01/13/2025 - 05/09/2025       | Main       | 3         |
| <b>~</b> | 0                 | Enrolled                       | 33824        | HIS          | 1522G      | 001         | MWF 11:00an     | n - 11:50am - COLE 2761 | 01/13/2025 - 05/09/2025       | Main       | 3         |
|          | 6                 | Enrolled                       | 30377        | PSY          | 1879G      | 001         | TTh 2:00pm      | - 3:15pm - PHYS 2120    | 01/14/2025 - 05/08/2025       | Main       | 3         |
| <b>~</b> |                   |                                |              |              |            |             |                 |                         |                               |            |           |

#### Schedules

C Generate Schedules